## CARC Intro to Parallel Processing 1 hr version

Matthew Fricke

Version 0.1

## Goals

- 1) SLURM scheduler literacy
- 2) Run programs interactively and in batch mode
- 3) MPI parallelism

• We wont cover file transfer, storage systems, module system, conda, PBS. (These are all covered in depth in the video tutorials)

## Agenda

- Login and change password
- HPC Schedulers
- SLURM
- with MPI

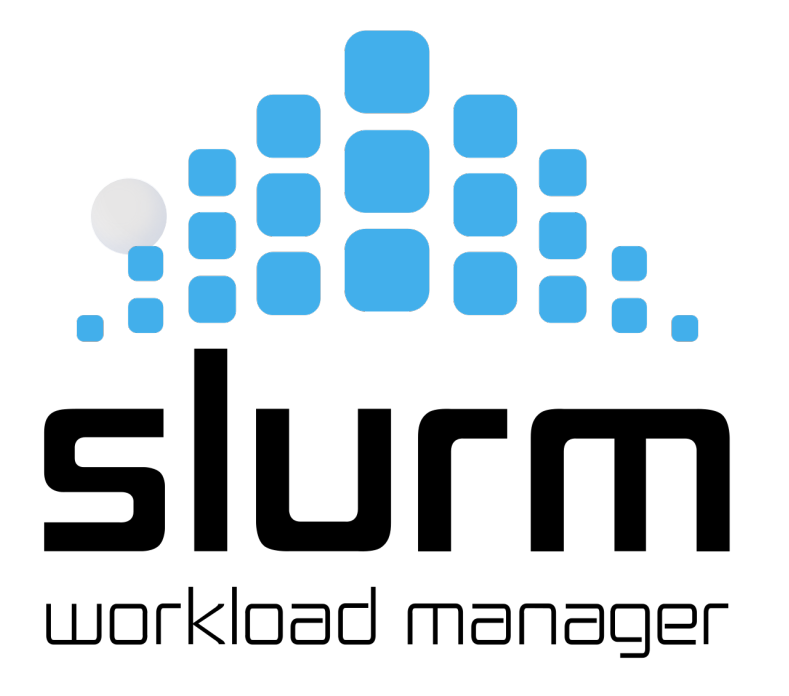

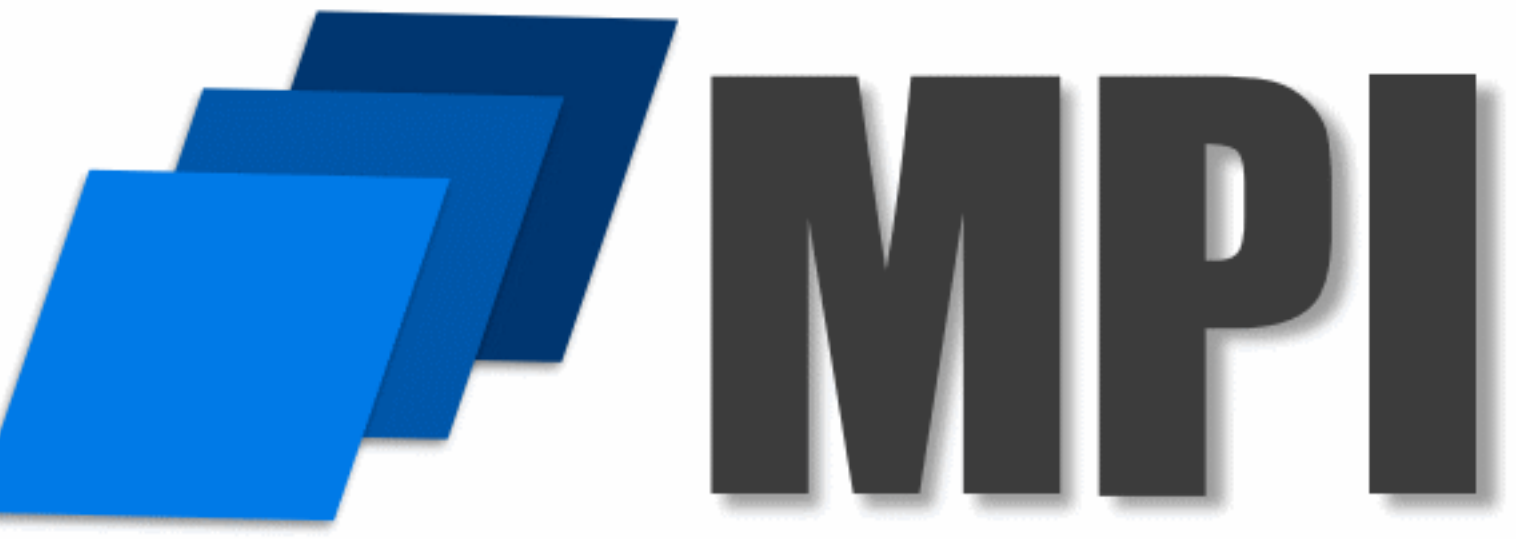

We will have one 15 minute break. Opportunity to see the Sample Footer Text machine room.

### Logging into Hopper

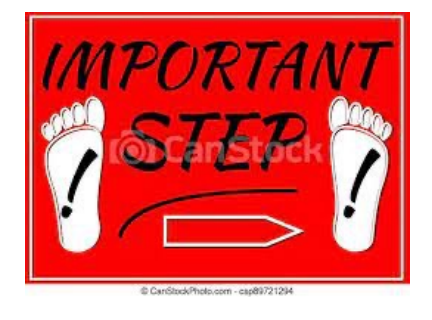

First login to the Linux **workstation** in front of you. "Welcome2CARC"

Use your CARC username and password.

We can help you login if you have trouble. Just raise your hand.

This is an "important step" so don't let me move on until you have logged in

### Logging into Hopper

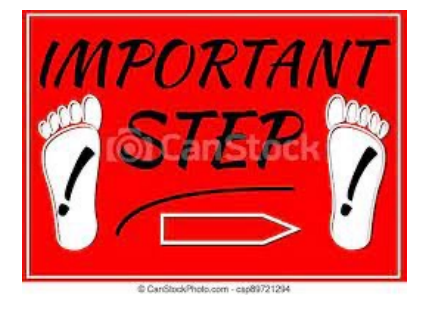

ssh vanilla@hopper.alliance.unm.edu

Should prompt you for a password...

Don't let me move on until you are able to login.

Logging into Hopper Welcome to Hopper

Be sure to review the "Acceptable Use" guidelines posted on the CARC website.

For assistance using this system email help@carc.unm.edu.

Tutorial videos can be accessed through the CARC website: Go to http://carc.unm.edu, select the "New Users" menu and then click "Introduction to Computing at CARC".

Warning: By default home directories are world readable. Use the chmod command to restrict access.

Don't forget to acknowledge CARC in publications, dissertations, theses and presentations that use CARC computational resources:

"We would like to thank the UNM Center for Advanced Research Computing, supported in part by the National Science Foundation, for providing the research computing resources used in this work."

Please send citations to publications@carc.unm.edu.

There are three types of slurm partitions on Hopper: 1) General - this partition is accessible by all CARC users.

2) Condo - preemtable scavenger queue available to all condo users. Your job must use checkpointing to use this queue or you will lose any work you have done if it is preempted by the partition's owner.

3) Named partitions - these partitions are available to condo users working under the grant/lab/center that purchased the associated hardware.

Type "qgrok" to get the status of the partitions.

Last login: Wed Jul 27 17:46:13 2022 from 129.24.246.68 mfricke@hopper:~ \$

[vanilla@hopper ~]\$ **qgrok** 

| queues  | free | busy | offline | jobs | nodes | CPUs | GPUs | CPUs/node | GPUs/node | Memory/node | time_limit | CPU_limit |
|---------|------|------|---------|------|-------|------|------|-----------|-----------|-------------|------------|-----------|
|         |      |      |         |      |       |      |      |           |           |             |            |           |
| general | 4    | 6    | Θ       | 4    | 10    | 320  | Θ    | 32        | Θ         | 93G         | 2-00:00:00 | 64        |
| debug   | 2    | Θ    | Θ       | Θ    | 2     | 64   | Θ    | 32        | Θ         | 93G         | 4:00:00    | 8         |
| condo   | 22   | 25   | 4       | 7    | 51    | 1632 | 28   | 32        | 2         | 93G-1.5T    | 2-00:00:00 | 192       |
| bugs    | 2    | Θ    | Θ       | Θ    | 2     | 64   | Θ    | 32        | Θ         | 93G         | 7-00:00:00 |           |

[vanilla@hopper ~]\$ QUOTAS Home Directory (/users/vanilla): quota: Cannot resolve mountpoint path /root/.spack: Permission denied Disk quotas for user vanilla (uid 659): quota limit grace files Filesystem space limit quota grace chama:/home/homes 200G 1527M 100G 14913 4295m 4295m

Centerwide user scratch (/carc/scratch/users/mfricke)

Quota information for storage pool Default (ID: 1):

| user/grou | up   | 9          | size        |     | <pre>   chunk files</pre> |     |  |  |  |
|-----------|------|------------|-------------|-----|---------------------------|-----|--|--|--|
| name      | id   | used       | hard        | US  | ed   hard                 |     |  |  |  |
|           |      |            | ·           |     |                           |     |  |  |  |
| mfricke   | 1512 | 592.71 GiE | 3   1024.00 | GiB | 32784 unlimit             | ced |  |  |  |

Centerwide scratch quota for project mfricke2016174 (/carc/scratch/projects/mfricke2016174)

| Quota informat | ion for sto | rage pool D | Default (ID | : 1): |       |             |
|----------------|-------------|-------------|-------------|-------|-------|-------------|
| user/gro       | up          | si          | ze          |       | chunk | files       |
| name           | id          | used        | hard        |       | used  | hard        |
|                |             |             |             |       |       |             |
| mfricke2016174 | 2016142     | 190.97 GiE  | 3  1024.00  | GiB   | 23704 | 4 unlimited |

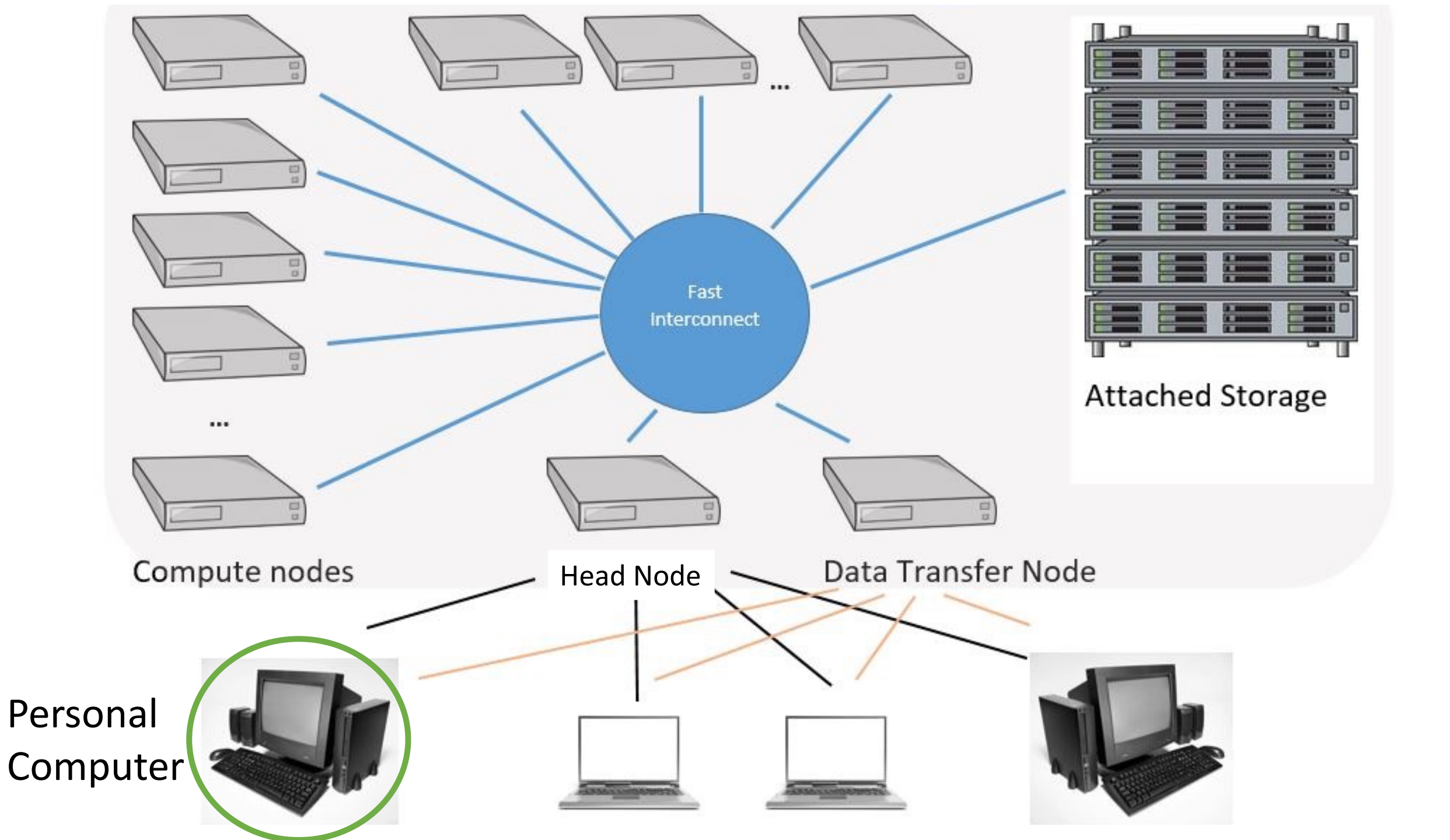

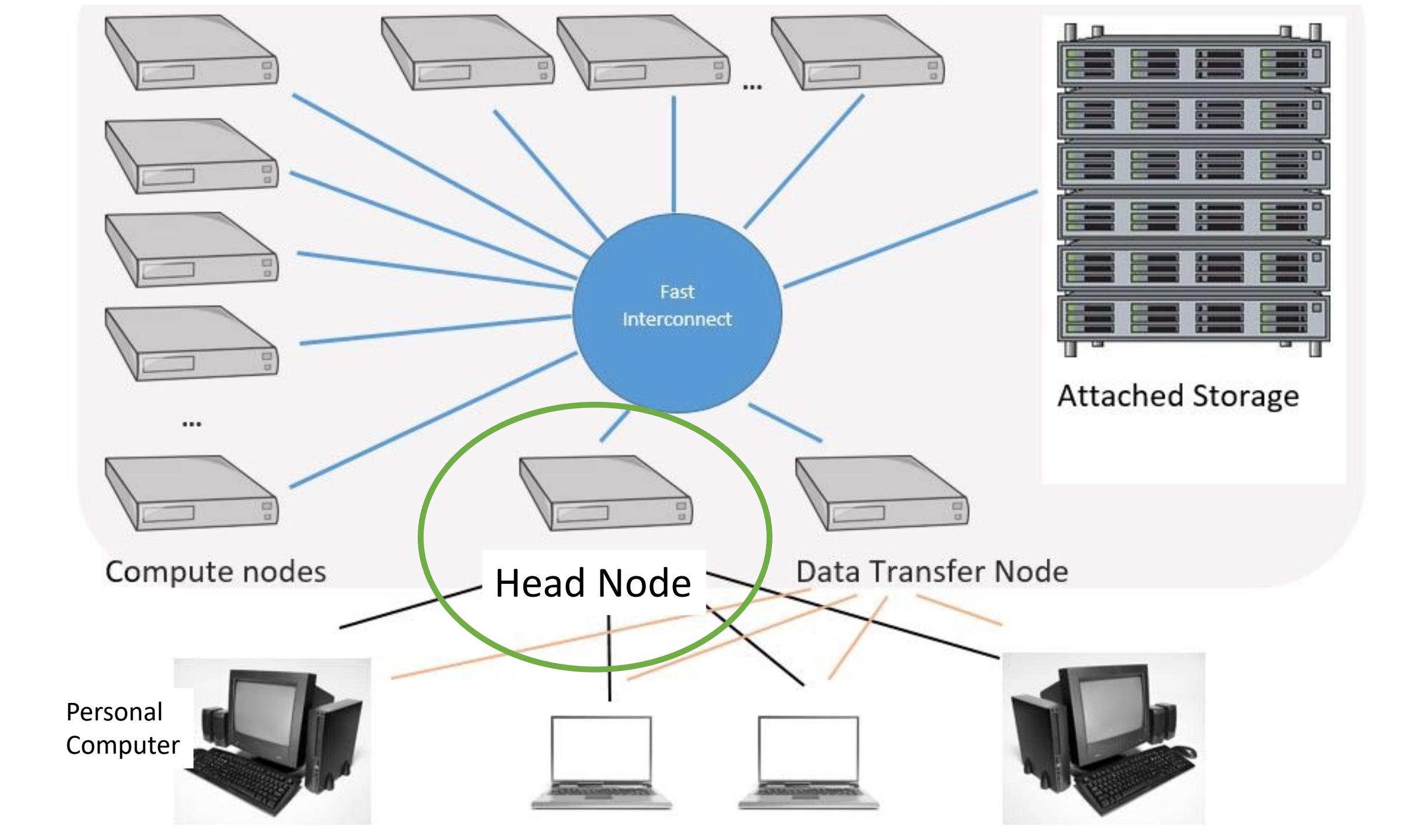

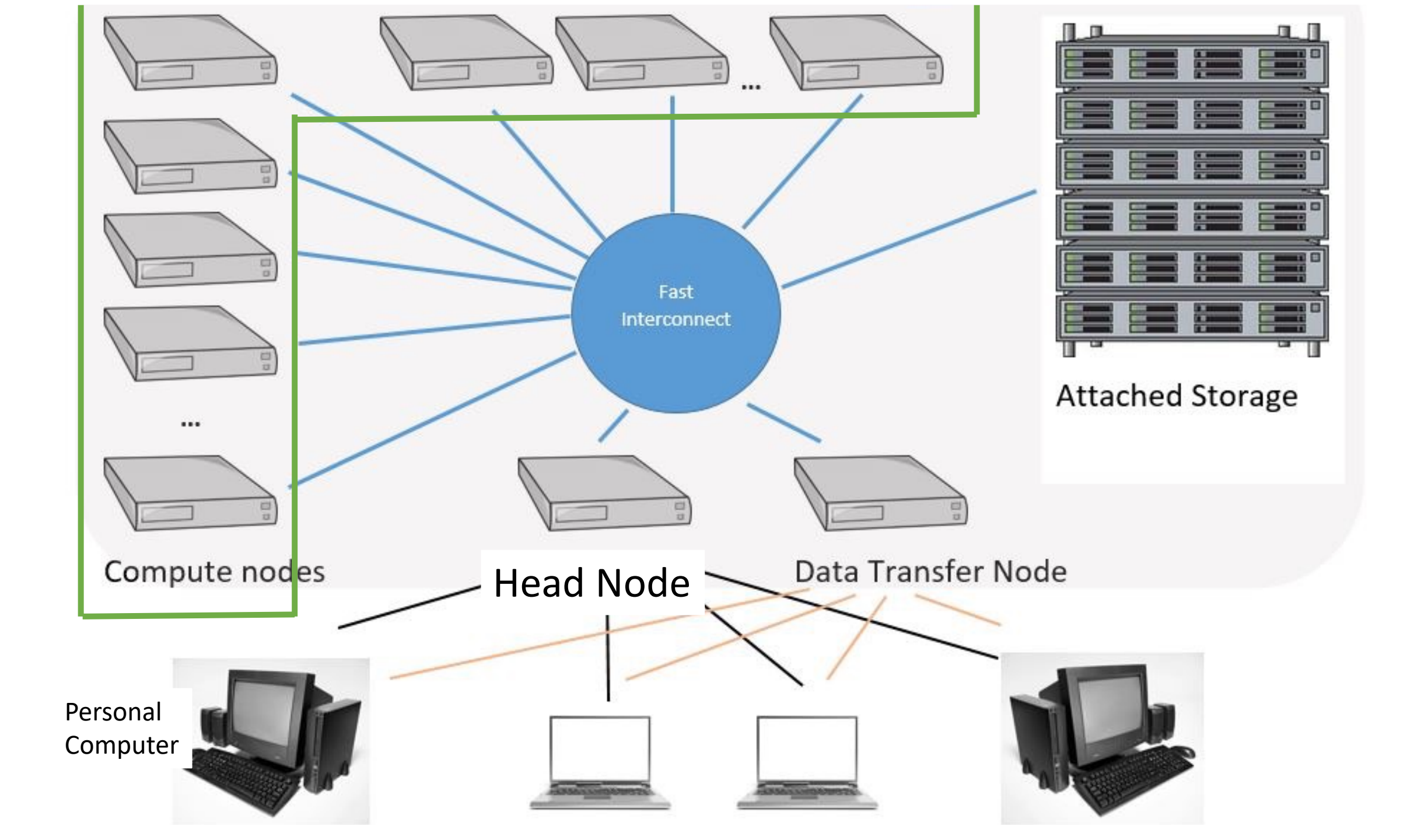

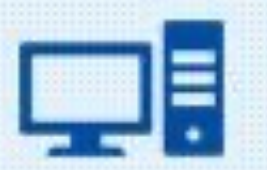

Technology, IT etc.

## SLURM

means

## Simple Linux Utility for Resource Management

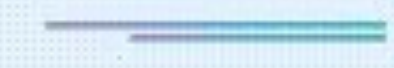

by acronymsandslang.com

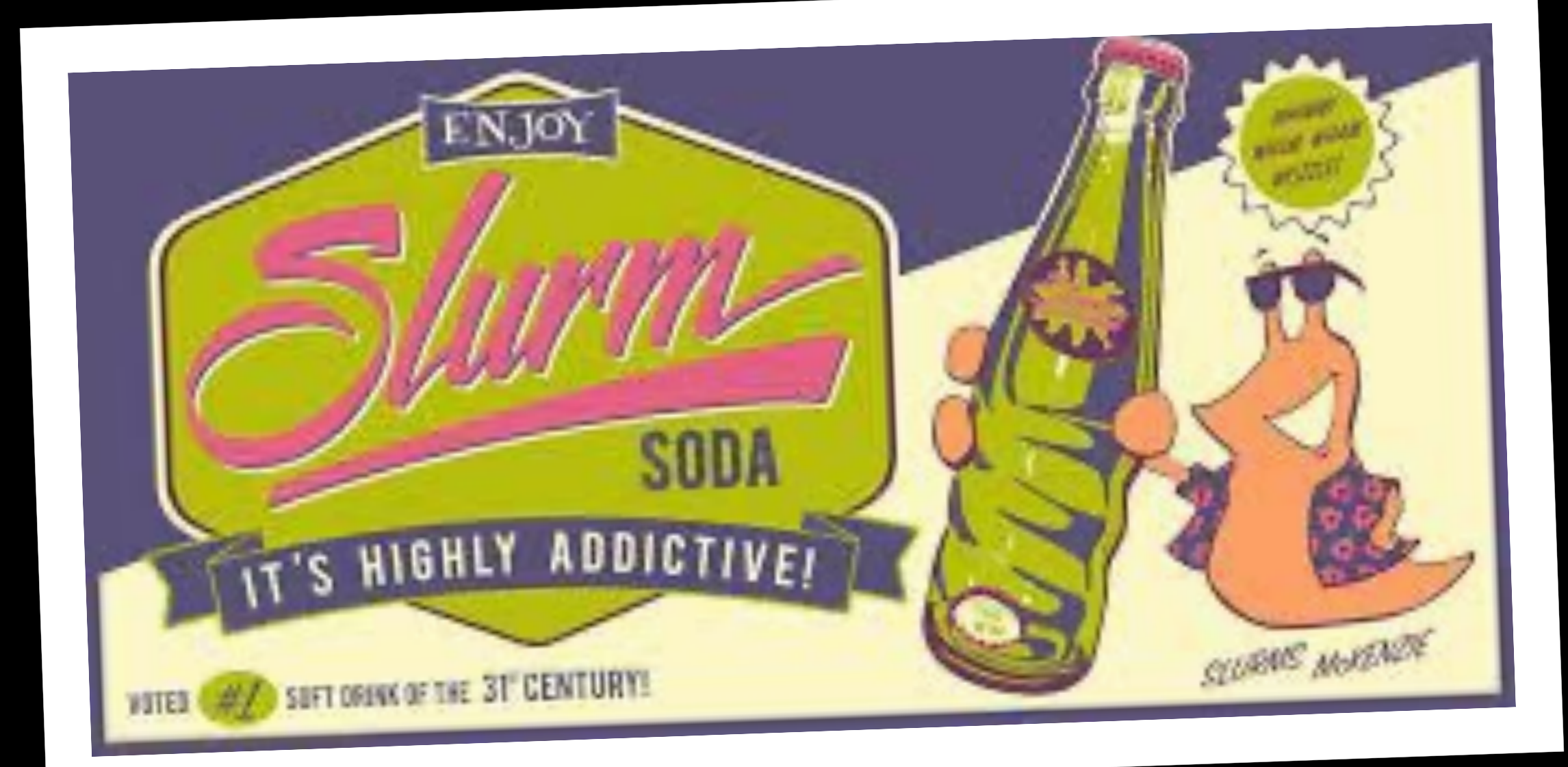

## sinfo reports information about partitions

The debug queues are intended for testing your programs.

And for interactive jobs.

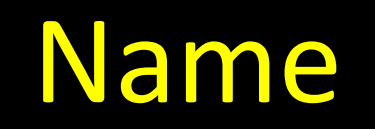

## You can run a "job" for up to 4 hrs.

## There are two nodes in this partition.

## The names of the nodes in the partition

## The names of the nodes in the partition

[vanilla@hopper ~]\$ sinfo --partition general
PARTITION AVAIL TIMELIMIT NODES STATE NODELIST
general\* up 2-00:00:00 9 alloc hopper[001-009]
general\* up 2-00:00:00 1 idle hopper010

Hopper001 through 009 are running jobs.

Hopper010 is waiting to be used.

## [vanilla@hopper ~]\$ man sinfo

sinfo(1)
Commands

Slurm sinfo(1)

#### NAME

sinfo - View information about Slurm nodes and partitions.

#### SYNOPSIS

sinfo [OPTIONS...]

#### DESCRIPTION

sinfo is used to view partition and node information for a system running Slurm

#### OPTIONS

-a, --all
 Display information about all partitions. This causes information
 to be displayed about partitions that are configured as hidden and partitions
 that are unavailable to the user's group.

## [vanilla@hopper ~]\$ sinfo --all

| PARTITION | AVAIL | TIMELIMIT  | NODES | STATE | NODELIST                            |
|-----------|-------|------------|-------|-------|-------------------------------------|
| general*  | up    | 2-00:00:00 | 9     | alloc | hopper[001-009]                     |
| general*  | up    | 2-00:00:00 | 1     | idle  | hopper010                           |
| debug     | up    | 4:00:00    | 2     | idle  | hopper[011-012]                     |
| condo     | up    | 2-00:00:00 | 1     | down* | hopper045                           |
| condo     | up    | 2-00:00:00 | 3     | mix   | hopper[018-020]                     |
| condo     | up    | 2-00:00:00 | 16    | alloc | hopper[013-015,028-036,049-052]     |
| condo     | up    | 2-00:00:00 | 18    | idle  | hopper[016-017,021-027,037-044,053] |
| bugs      | up    | 7-00:00:00 | 2     | alloc | hopper[013-014]                     |
| pcnc      | up    | 7-00:00:00 | 1     | alloc | hopper015                           |
| pcnc      | up    | 7-00:00:00 | 1     | idle  | hopper016                           |
| pathogen  | up    | 7-00:00:00 | 1     | idle  | hopper017                           |
| tc        | up    | 7-00:00:00 | 3     | mix   | hopper[018-020]                     |
| tc        | up    | 7-00:00:00 | 2     | alloc | hopper[029-030]                     |
| tc        | up    | 7-00:00:00 | 5     | idle  | hopper[021-025]                     |
| gold      | up    | 7-00:00:00 | 2     | idle  | hopper[026-027]                     |
| fishgen   | up    | 7-00:00:00 | 1     | alloc | hopper028                           |
| neuro-hsc | up    | 7-00:00:00 | 6     | alloc | hopper[031-036]                     |
| neuro-hsc | up    | 7-00:00:00 | 8     | idle  | hopper[037-044]                     |
| cup-ecs   | up    | 7-00:00:00 | 2     | alloc | hopper[049-050]                     |
| tid       | up    | 7-00:00:00 | 1     | alloc | hopper051                           |
| biocomp   | up    | 7-00:00:00 | 1     | alloc | hopper052                           |
| chakra    | up    | 7-00:00:00 | 1     | idle  | hopper053                           |
| pna       | up    | 7-00:00:00 | 1     | down* | hopper045                           |

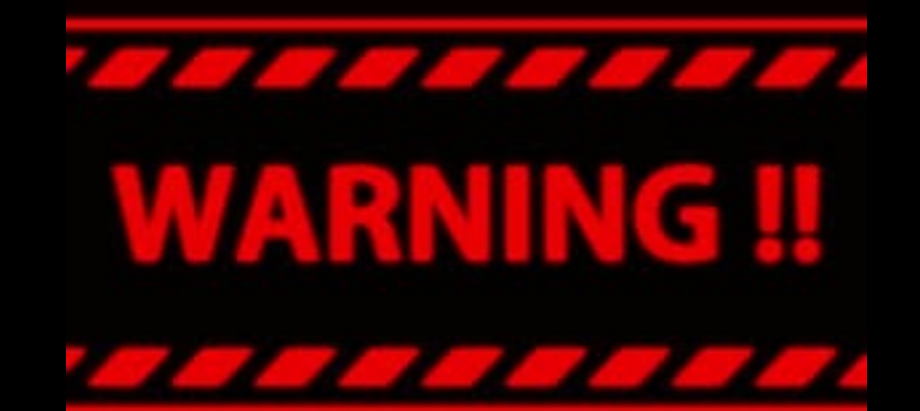

## Never run computations on the head node

## Always use compute nodes

#### [vanilla@hopper ~]\$ srun --partition debug hostname

## Tell slurm to run a program on a debug compute node...

[vanilla@hopper ~]\$ srun --partition debug hostname

# Run the program on a compute node in the debug partition.

#### [vanilla@hopper ~]\$ srun --partition debug hostname

The program to run.

[vanilla@hopper ~]\$ srun --partition debug hostname srun: Account not specified in script or ~/.default\_slurm\_account, using latest project You have not been allocated GPUs. To request GPUs, use the -G option in your submission script. hopper011

#### [vanilla@hopper ~]\$ squeue

#### [vanilla@hopper ~]\$ squeue

| JOBID | PARTITION | NAME USER    | R ST | TIME     | NODE | S NODELIS            | T(REAS | ON)                     |
|-------|-----------|--------------|------|----------|------|----------------------|--------|-------------------------|
| 4314  | general   | PRE erowland | PD   | 0:00     | 2    | (QOSMaxC             | puPerU | serLimit)               |
| 4315  | general   | PRE erowland | PD   | 0:00     | 2    | (QOSMaxC             | puPerU | serLimit)               |
| 4317  | general   | PRE erowland | PD   | 0:00     | 2    | (QOSMaxC             | puPerU | serLimit)               |
| 4318  | general   | PRE erowland | PD   | 0:00     | 2    | (QOSMaxC             | puPerU | serLimit)               |
|       | 4319      | general      | PRE  | erowland | PD   | $\odot: \odot \odot$ | 2      | (QOSMaxCpuPerUserLimit) |
|       | 4320      | general      | PRE  | erowland | PD   | $\odot: \odot \odot$ | 2      | (QOSMaxCpuPerUserLimit) |
|       | 4321      | general      | PRE  | erowland | PD   | $\odot: \odot \odot$ | 2      | (QOSMaxCpuPerUserLimit) |
|       | 4322      | general      | PRE  | erowland | PD   | 0:00                 | 2      | (QOSMaxCpuPerUserLimit) |
|       | 4323      | general      | PRE  | erowland | PD   | $\odot: \odot \odot$ | 2      | (QOSMaxCpuPerUserLimit) |
|       | 4324      | general      | PRE  | erowland | PD   | $\odot: \odot \odot$ | 2      | (QOSMaxCpuPerUserLimit) |
|       | 4325      | general      | PRE  | erowland | PD   | $\odot: \odot \odot$ | 2      | (QOSMaxCpuPerUserLimit) |
|       | 4326      | general      | PRE  | erowland | PD   | $\odot: \odot \odot$ | 2      | (QOSMaxCpuPerUserLimit) |
|       | 4328      | general      | PRE  | erowland | PD   | 0:00                 | 2      | (QOSMaxCpuPerUserLimit) |
|       | 4329      | general      | PRE  | erowland | PD   | 0:00                 | 2      | (QOSMaxCpuPerUserLimit) |
|       | 4330      | general      | PRE  | erowland | PD   | 0:00                 | 2      | (QOSMaxCpuPerUserLimit) |
|       | 4331      | general      | PRE  | erowland | PD   | $\odot: \odot \odot$ | 2      | (QOSMaxCpuPerUserLimit) |
|       | 4332      | general      | PRE  | erowland | PD   | $\odot: \odot \odot$ | 2      | (QOSMaxCpuPerUserLimit) |
|       | 4333      | general      | PRE  | erowland | PD   | 0:00                 | 2      | (QOSMaxCpuPerUserLimit) |
|       | 4334      | general      | PRE  | erowland | PD   | 0:00                 | 2      | (QOSMaxCpuPerUserLimit) |
|       | 4335      | general      | PRE  | erowland | PD   | 0:00                 | 2      | (QOSMaxCpuPerUserLimit) |
|       | 4336      | general      | PRE  | erowland | PD   | 0:00                 | 2      | (QOSMaxCpuPerUserLimit) |
|       | 4337      | general      | PRE  | erowland | PD   | 0:00                 | 2      | (QOSMaxCpuPerUserLimit) |
|       |           |              |      |          |      |                      |        |                         |

#### [vanilla@hopper ~]\$ squeue PARTITION NAMF USER ST JOBID 4314 general PRE erowland PD PRE erowland PD 4315 general 4317 general PRE erowland PD 4318 general PRE erowland PD 0:00

## PD means programs that are waiting their 00 turn.

Shows you what the slurm scheduler is doing right now.

Here we can see that user 'erowland' has a lot of programs waiting to run.

- 2 (QOSMaxCpuPerUserLimit)
  2 (QOSMaxCpuPerUserLimit)
- 2 (QOSMaxCpuPerUserLimit)
- 2 (QOSMaxCpuPerUserLimit)
- 2 (QOSMaxCpuPerUserLimit)
- 2 (QOSMaxCpuPerUserLimit)
- 2 (QOSMaxCpuPerUserLimit)
- 2 (QOSMaxCpuPerUserLimit)
- 2 (QOSMaxCpuPerUserLimit)
- 2 (QOSMaxCpuPerUserLimit)
- 2 (QOSMaxCpuPerUserLimit)
- 2 (QOSMaxCpuPerUserLimit)
- 2 (QOSMaxCpuPerUserLimit)
- 2 (QOSMaxCpuPerUserLimit)
- 2 (QOSMaxCpuPerUserLimit)
- 2 (QOSMaxCpuPerUserLimit)
- 2 (QOSMaxCpuPerUserLimit)
- 2 (QOSMaxCpuPerUserLimit)

#### [vanilla@hopper ~]\$ squeue

4001

gene

| JOBID | PARTITION | NAME    | USER | ST  | TIME     | NODES | NODELIST | (REAS | ON)                     |
|-------|-----------|---------|------|-----|----------|-------|----------|-------|-------------------------|
|       | 4314      | general |      | PRE | erowland | PD    | 0:00     | 2     | (QOSMaxCpuPerUserLimit) |
|       | 4315      | general |      | PRE | erowland | PD    | 0:00     | 2     | (QOSMaxCpuPerUserLimit) |
|       | 4317      | general |      | PRE | erowland | PD    | 0:00     | 2     | (QOSMaxCpuPerUserLimit) |
|       | 4318      | general |      | PRE | erowland | PD    | 0:00     | 2     | (QOSMaxCpuPerUserLimit) |
|       |           | _       |      |     |          |       |          | 2     | (000  M  subscription)  |

The reason these jobs are not running is that 'erowland' is already using the maximum number of CPUs they are allowed.

er uw canu

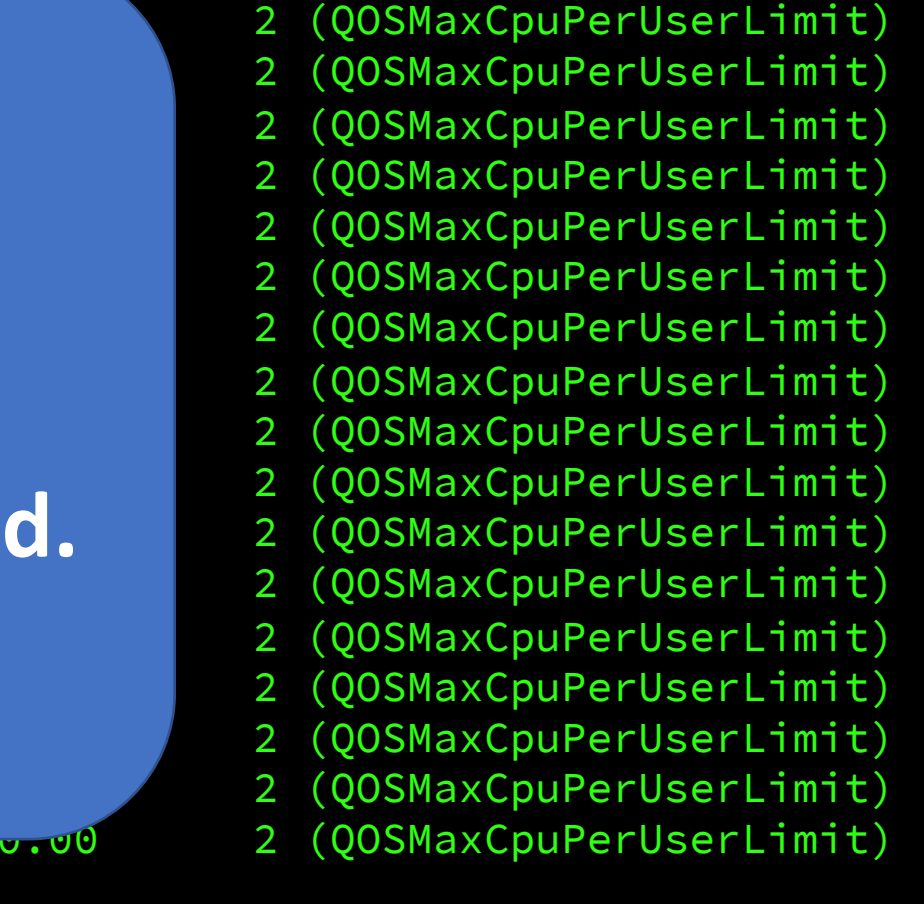

(QOSMaxCpuPerUserLimit)

| [vanilla@hopp | oer ~]\$  | squeue   | e-tR     |    | all        |       |                   |
|---------------|-----------|----------|----------|----|------------|-------|-------------------|
| JOBID         | PARTITION | NAME     | USER     | ST | TIME       | NODES | NODELIST (REASON) |
| 4405          | condo     | 2ndMA    | mfricke  | R  | 1-07:48:30 | 6     | hopper[031-036]   |
| 5208          | condo     | NN       | kgu      | R  | 5:48:49    | 1     | hopper015         |
| 5210          | condo     | NN       | kgu      | R  | 6:30:13    | 1     | hopper014         |
| 5209          | condo     | NN       | kgu      | R  | 6:31:13    | 1     | hopper013         |
| 5206          | condo     | NN       | kgu      | R  | 6:32:13    | 1     | hopper051         |
| 5207          | condo     | NN       | kgu      | R  | 6:32:13    | 1     | hopper052         |
| 5205          | condo     | NN       | kgu      | R  | 6:32:43    | 1     | hopper028         |
| 4595          | cup-ecs   | golConfi | aalasand | R  | 2-06:51:59 | 1     | hopper050         |
| 4594          | cup-ecs   | golConfi | aalasand | R  | 2-06:52:03 | 1     | hopper049         |
| 5120          | general   | jupyterh | jacobm   | R  | 11:45:47   | 1     | hopper007         |
| 4313          | general   | PRE      | erowland | R  | 1:17:29    | 2     | hopper[003-004]   |
| 5111          | general   | 1stMA    | mfricke  | R  | 11:15:28   | 2     | hopper[005-006]   |
| 5025          | general   | c2n      | jxzuo    | R  | 1:50       | 1     | hopper001         |
| 5024          | general   | c2n      | jxzuo    | R  | 31:28      | 1     | hopper002         |
| 5203          | general   | NN       | kgu      | R  | 6:37:50    | 1     | hopper009         |
| 5201          | general   | NN       | kgu      | R  | 6:38:14    | 1     | hopper008         |
| 4390          | tc        | UCsTpCyd | lepluart | R  | 2-15:18:18 | 3     | hopper[018-020]   |
| 5198          | tc        | NN       | kgu      | R  | 6:40:19    | 1     | hopper030         |
| 5196          | tc        | NN       | kgu      | R  | 6:40:31    | 1     | hopper029         |

[vanilla@hopper ~]\$ srun --partition debug --ntasks 2 hostname srun: Account not specified in script or ~/.default\_slurm\_account, using latest project You have not been allocated GPUs. To request GPUs, use the -G option in your submission script. hopper011 hopper011 [vanilla@hopper ~]\$ srun --partition debug --ntasks 2 hostname srun: Account not specified in script or ~/.default\_slurm\_account, using latest project You have not been allocated GPUs. To request GPUs, use the -G option in your submission script. hopper011 hopper011

You ran two copies of your program.

ntasks is the number of copies to run.

[vanilla@hopper ~]\$ srun --partition debug --ntasks 8 hostname srun: Account not specified in script or ~/.default slurm account, using latest project hopper011 hopper011 hopper011 You have not been allocated GPUs. To request GPUs, use the -G option in your submission script. hopper011 hopper011 hopper011 You ran eight copies of your program. hopper011 hopper011 ntasks is the number of copies to run.

[vanilla@hopper ~]\$ srun --partition debug --ntasks 8 hostname srun: Account not specified in script or ~/.default slurm account, using latest project hopper011 hopper011 hopper011 You have not been allocated GPUs. To request GPUs, use the -G option in your submission script. hopper011 hopper011 hopper011 By default, each task (copy of your program) hopper011 is allowed to use one CPU. hopper011

Many programs are able to use more than one CPU at a time.

[vanilla@hopper ~]\$ git clone https://lobogit.unm.edu/CARC/workshops.git Cloning into 'workshops'... remote: Enumerating objects: 132, done. remote: Counting objects: 100% (75/75), done. remote: Compressing objects: 100% (43/43), done. remote: Total 132 (delta 33), reused 74 (delta 32), pack-reused 57 Receiving objects: 100% (132/132), 57.58 KiB | 3.60 MiB/s, done. Resolving deltas: 100% (51/51), done.

> Rather than make you write shell scripts lets just download some we wrote for this workshop...

Change directory into ~/workshops/intro\_workshop

[vanilla@hopper intro\_workshop]\$ module load miniconda3
[vanilla@hopper intro\_workshop]\$ conda create -n numpy numpy

Wait a while – introduce yourselves to your neighbor...

Conda allows you to install software into your home directory. In this case we need the numerical python libraries for calcPiSerial.py

Let's experiment with a program that does slightly more than print the hostname. [vanilla@hopper intro\_workshop]\$source activate numpy [vanilla@hopper intro\_workshop]\$srun --partition debug python code/calcPiSerial.py 10 srun: Using account 2016199 from ~/.default\_slurm\_account You have not been allocated GPUs. To request GPUs, use the -G option in your submission script. Pi = 3.14242598500109870940, (Diff=0.00083333141130559341) (calculated in 0.000005 secs with 10 steps)

Activate the numpy environment and Run calcPiSerial.py on a compute node.

For our example program the more steps it takes the more accurate it is, but the longer it takes.

### Interactive vs Batch Mode

#### Interactive Mode

• Everything so far has been interactive. You request hardware, run your program, and get the output on your screen right away.

#### Batch Mode

- Most programs at an HPC center are run in "batch" mode.
- Batch mode means we write a shell script that the SLURM scheduler runs for us. The script requests hardware just like we did with salloc and then runs the commands in the script.
- Whatever would have been written to the screen is saved to a file instead.

#### [vanilla@hopper ~]\$ tree workshops

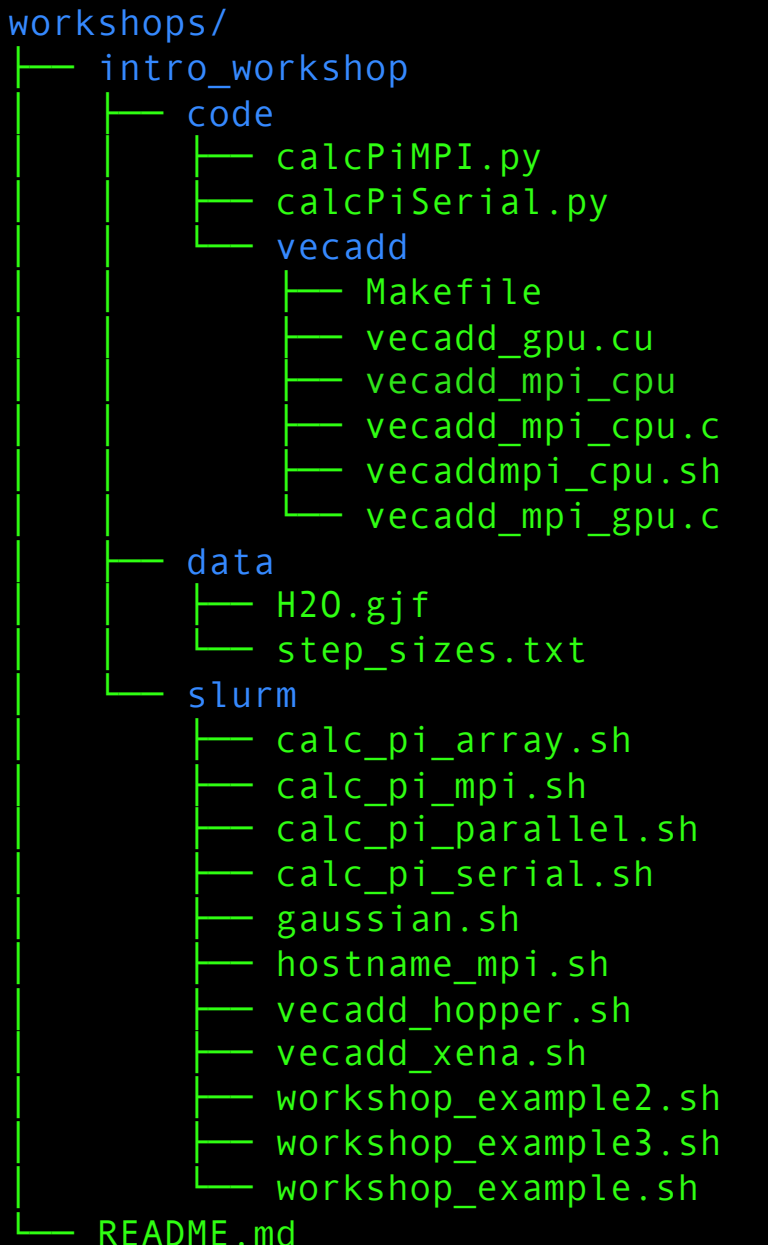

Run tree to see how the workshops directories are organized...

#### [vanilla@hopper ~]\$ tree workshops

workshops/ intro workshop code calcPiMPI.py calcPiSerial.py vecadd Makefile vecadd gpu.cu vecadd mpi cpu vecadd mpi cpu.c - vecaddmpi\_cpu.sh vecadd mpi gpu.c data H2O.gjf step sizes.txt slurm calc\_pi array.sh calc pi mpi.sh calc pi parallel.sh calc pi serial.sh gaussian.sh hostname mpi.sh vecadd hopper.sh vecadd xena.sh workshop example2.sh workshop\_example3.sh workshop example.sh README.md

Run tree to see how the workshops directories are organized...

The workshop files are divided into "code", "slurm", and "data" directories.

#### Serial Program to Calculate $\pi$

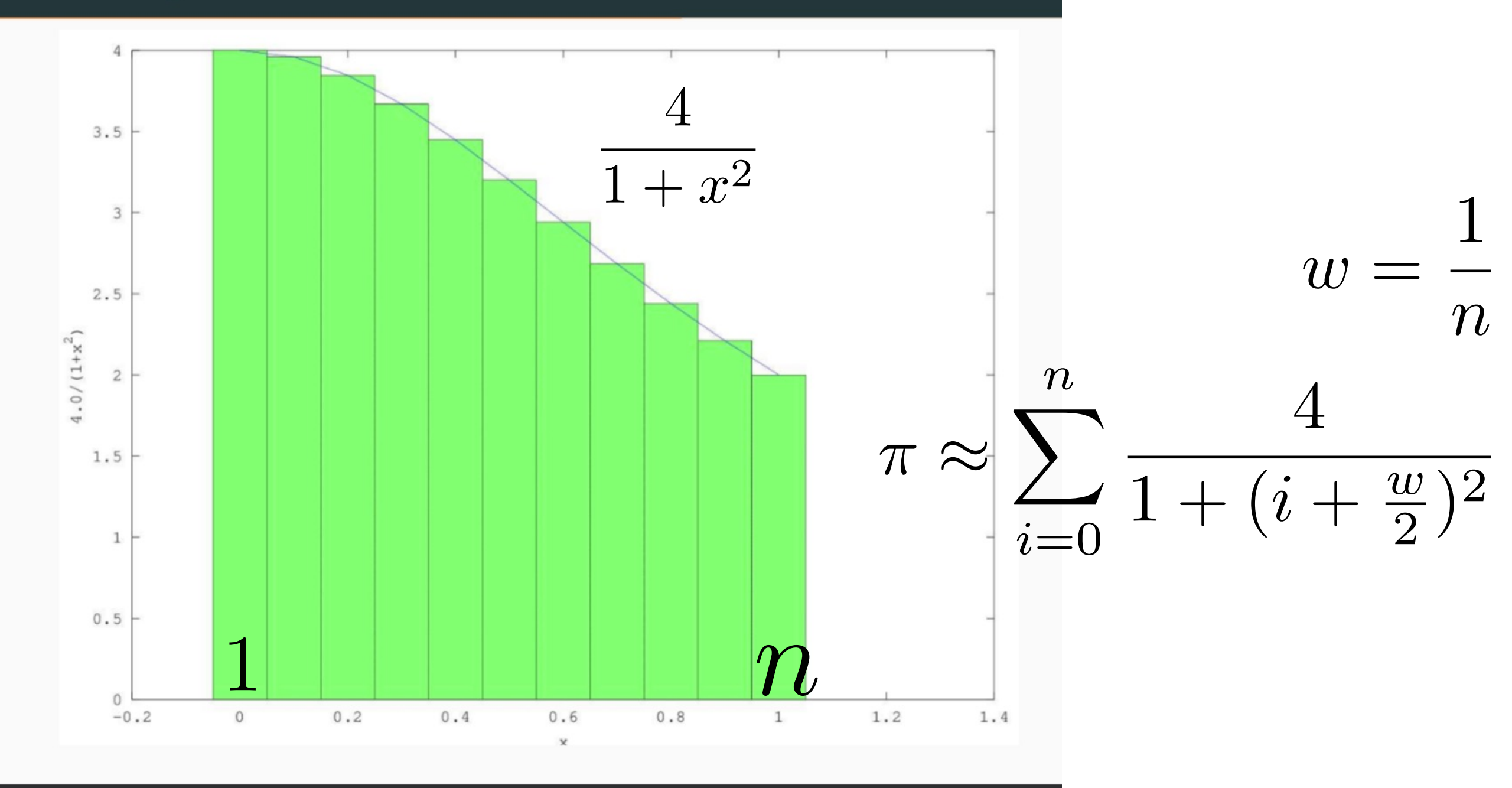

```
# A program that calculates pi using the area under a curve
# The program checks the value of pi calculated against the
# value provided by numpy
import time
import sys
import numpy as np # Value of PI to compare to
```

```
def Pi(num_steps): #Function to calculate pi
    step = 1.0 / num_steps
    sum = 0
    for i in range(num_steps):
        x = (i + 0.5) * step
        sum = sum + 4.0 / (1.0 + x * x)
    pi = step * sum
    return pi
```

```
# Check that the caller gave us the number of steps to use
if len(sys.argv) != 2:
    print("Usage: ", sys.argv[0], " <number of steps>")
    sys.exit(1)
```

```
num_steps = int(sys.argv[1],10);
```

```
# Call function to calculate pi
start = time.time() #Start timing
pi = Pi(num_steps)
end = time.time() # End timing
```

```
# Print our estimation of pi, the difference from numpy's value,
and how long it took
print("Pi = %.20f, (Diff=%.20f) (calculated in %f secs with %d
steps)" %(pi, pi-np.pi, end - start, num_steps))
sys.exit(0)
```

[vanilla@hopper ~]\$ cat slurm/calc\_pi\_serial.sh

```
#!/bin/bash
#SBATCH --partition debug
#SBATCH --ntasks 1
#SBATCH --time 00:05:00
#SBATCH --job-name calc_pi_serial
#SBATCH --mail-user your_username@unm.edu
#SBATCH --mail-type ALL
```

module load miniconda3
source activate numpy

```
cd $SLURM_SUBMIT_DIR
python code/calcPiSerial.py 1000000000
```

[vanilla@hopper ~]\$ cat slurm/calc\_pi\_serial.sh

#!/bin/bash
#SBATCH --partition debug
#SBATCH --ntasks 1
#SBATCH --time 00:05:00
#SBATCH --job-name calc\_pi\_serial
#SBATCH --mail-user your\_username@unm.edu
#SBATCH --mail-type ALL

module load miniconda3
source activate numpy

cd \$SLURM\_SUBMIT\_DIR
python code/calcPiSerial.py 1000000000

Edit slurm/calc\_pi\_serial.sh. Change the email address to your address and submit the script.

If you don't have a favorite linux text editor, then nano is simple. [vanilla@hopper intro\_workshop]\$ sbatch slurm/calc\_pi\_serial.sh sbatch: Using account 2016199 from ~/.default\_slurm\_account Submitted batch job 5263

vanilla@hopper:~/workshops/intro\_workshop\$ squeue --me
JOBID PARTITION NAME USER ST TIME NODES NODELIST(REASON)
5263 debug calc\_pi\_ vanilla R 0:44 1 hopper011

Then enter squeue -- me to see the job status.

Take a look at the job output.

[vanilla@hopper intro\_workshop]\$ ls
code data pbs slurm slurm-5252.out

When it is finished you will have a new file named slurm-{your job id}.out.

#### [vanilla@hopper intro\_workshop]\$ cat slurm-5252.out

## Workflow

| Head Node |
|-----------|
| User 1    |
| Program A |
| Script A  |
| User 2    |
| Program B |
| Script B  |

#### Compute Node 01

#### Compute Node 02

#### Compute Node 03

Compute Node 04

Compute Node 05

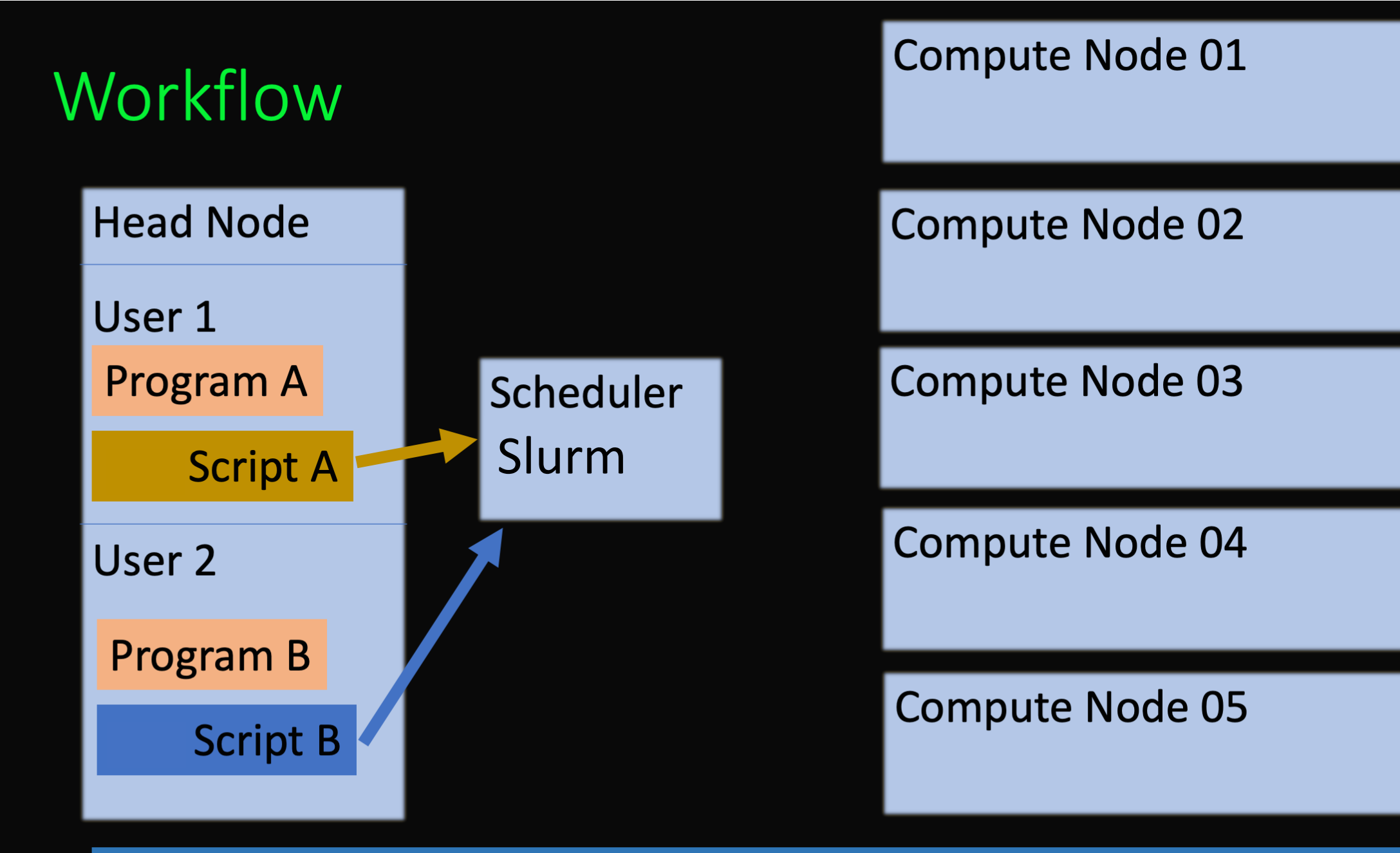

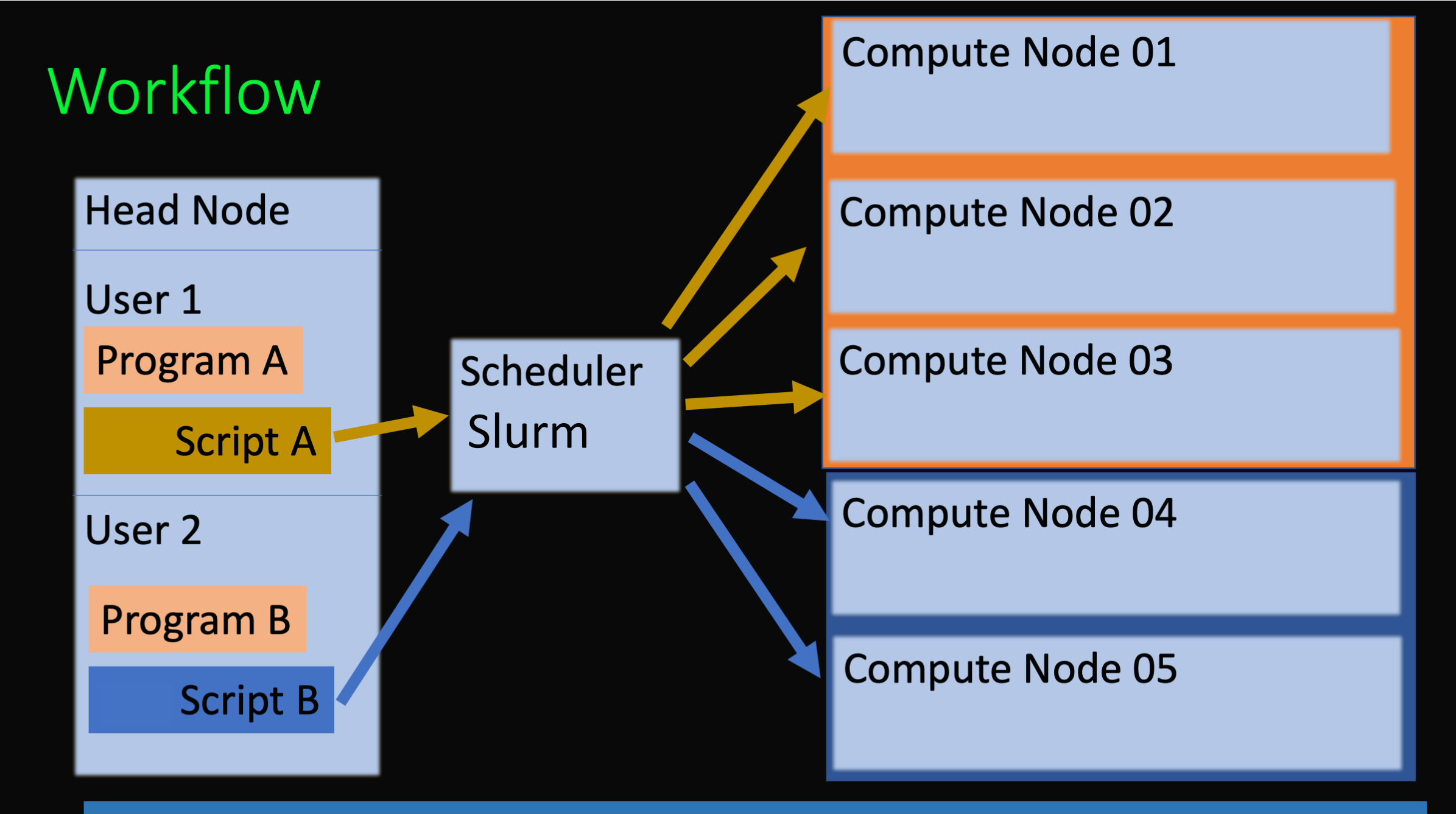

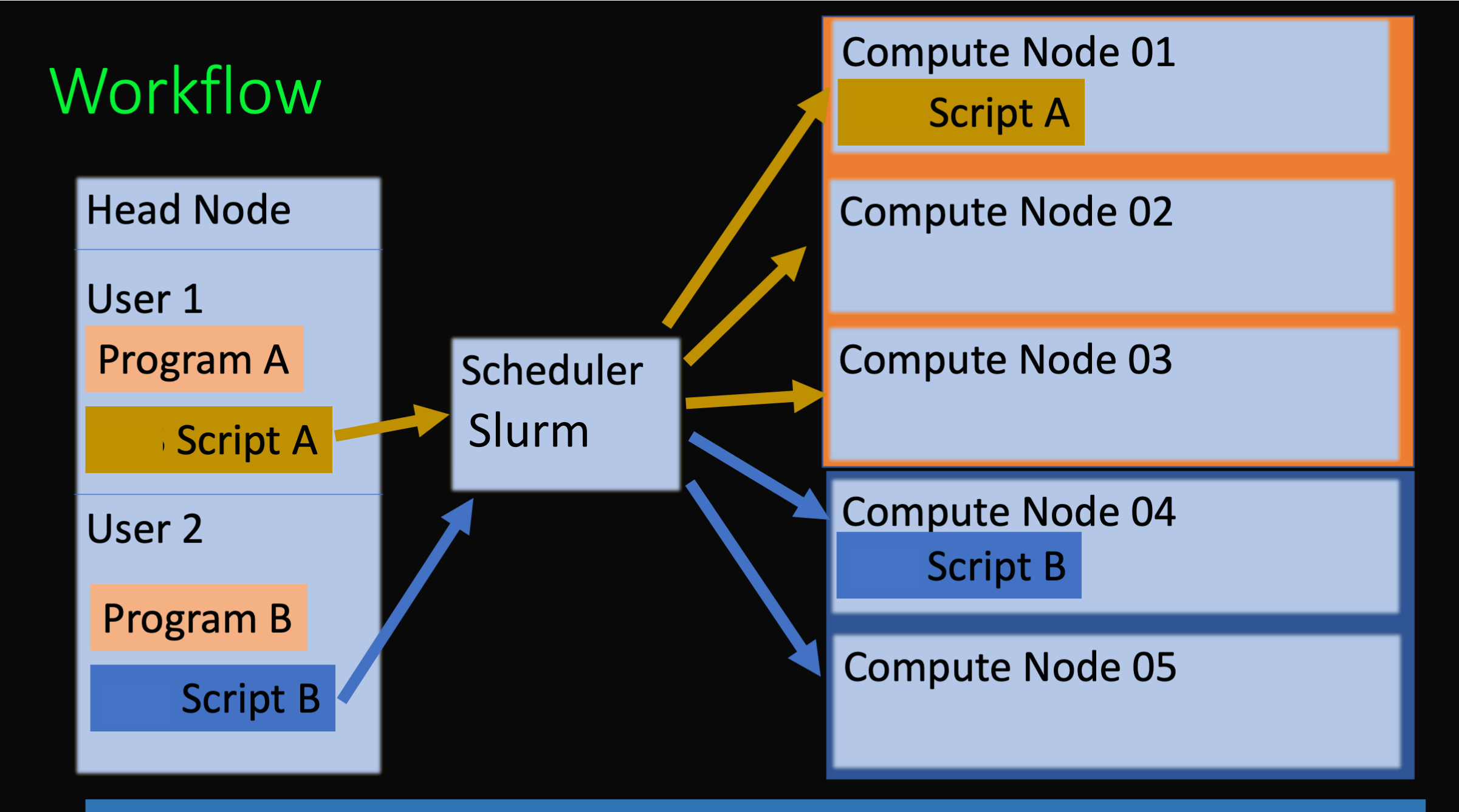

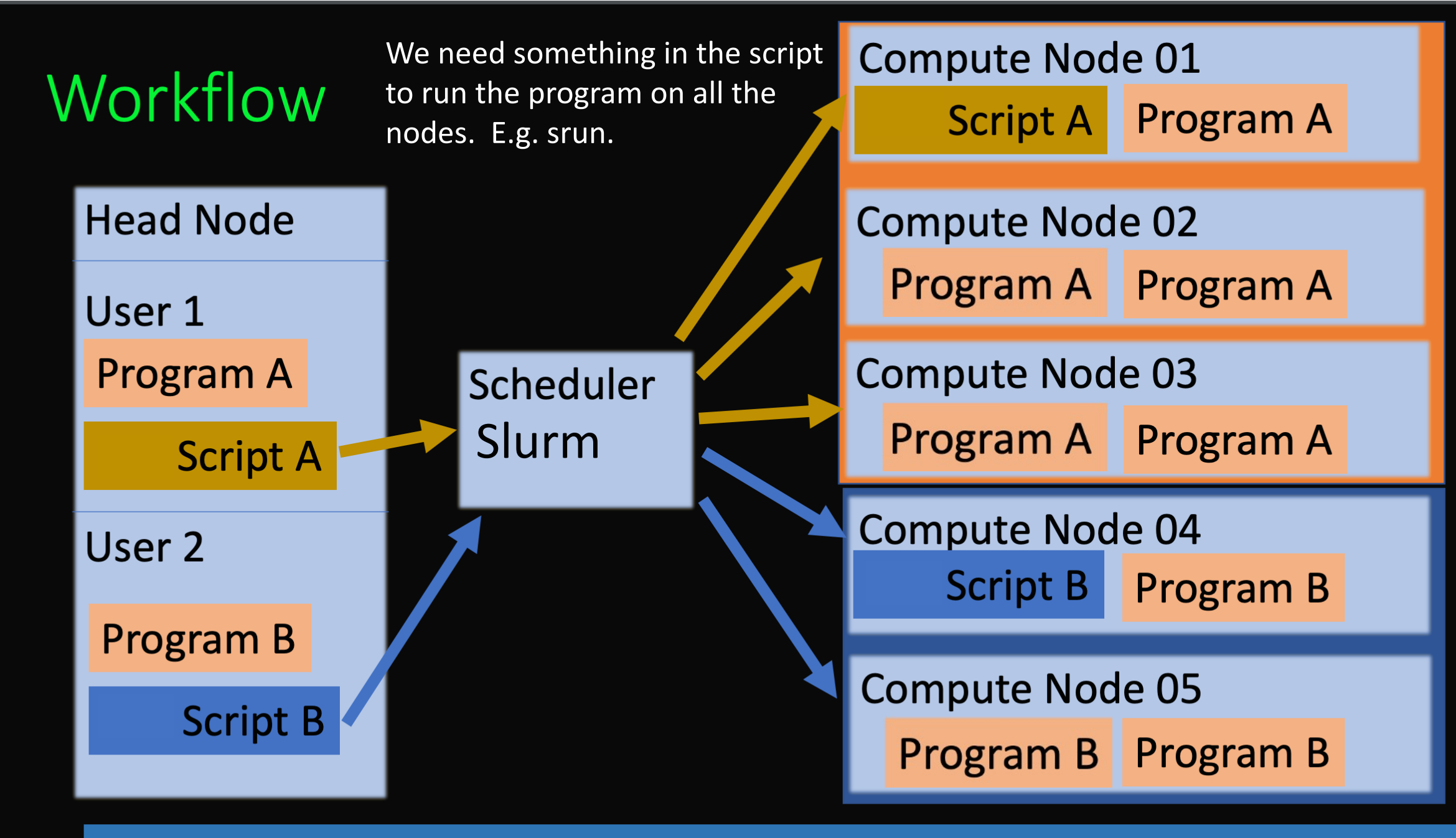

### Parallelism – Coupled Parallelism

- Coupled problems are those where the CPUs need to work together to solve a problem by communicating with each other.
- Many commercial and research programs designed to run on HPC systems like CARC use a library called the message passing interface (MPI) to do this.
- We have written an MPI version of our python pi calculator to demonstrate.

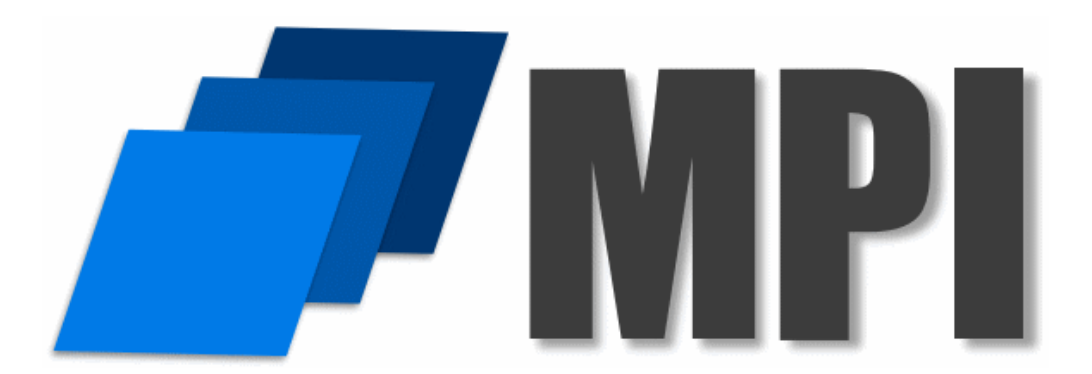

#### Serial Program to Calculate $\pi$

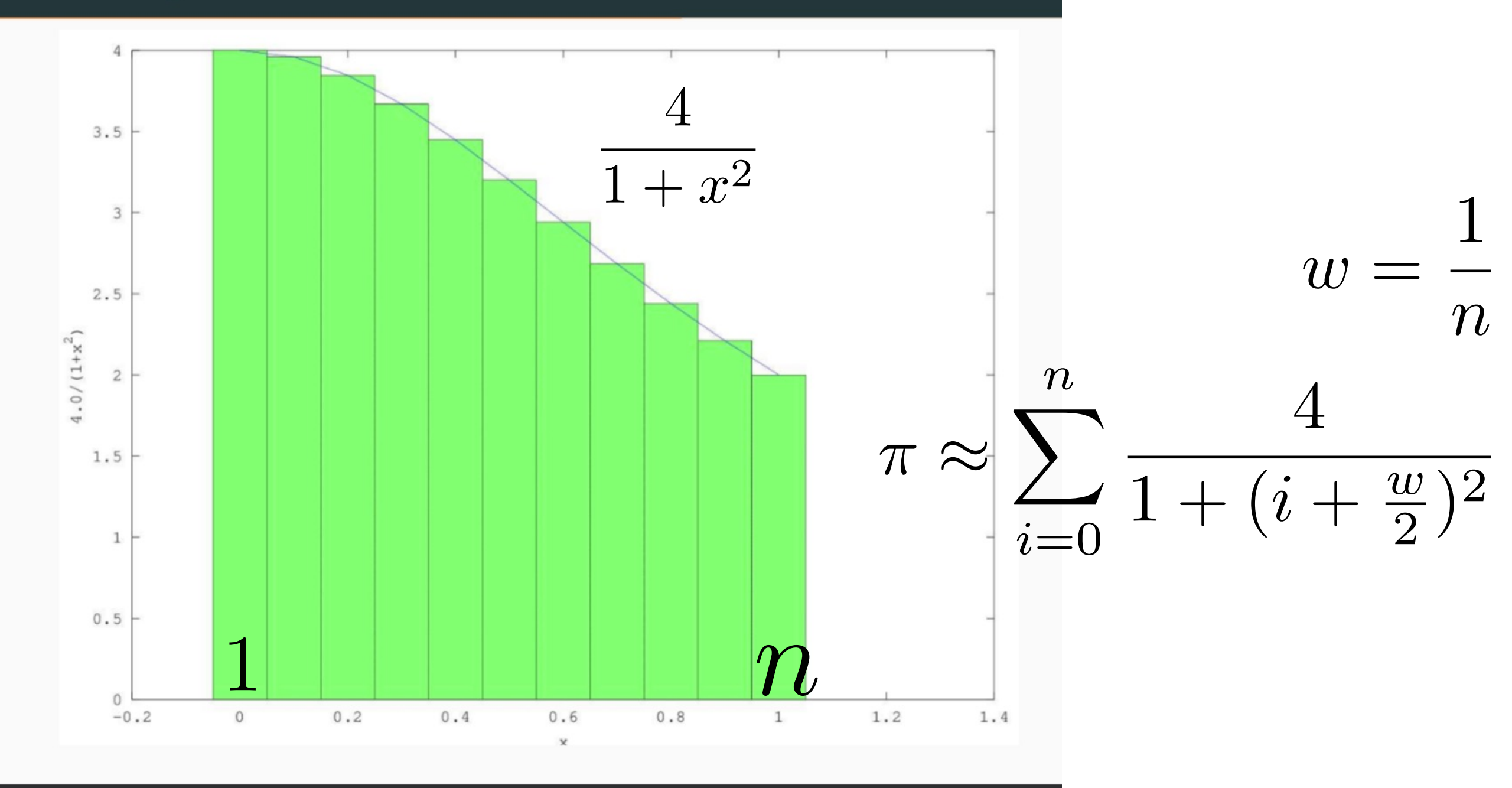

#### Parallel Program to Calculate $\pi$

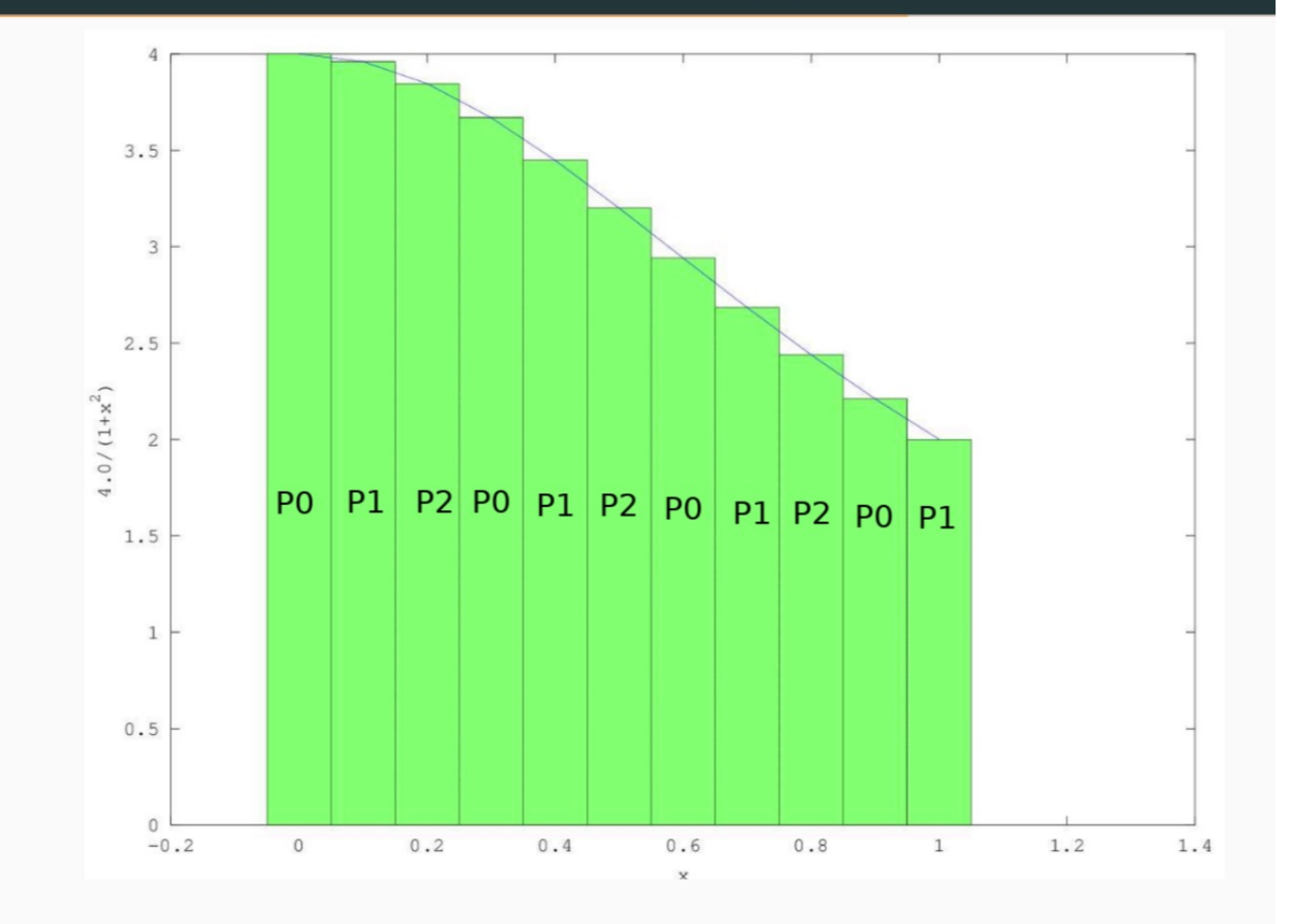

### MPI: Message Passing Interface

When programs need to run on many processors but also communicate with one another.

Here the parallel version of calcPi needs to communicate the partial sums computed by each process so they can all be added up.

To communicate we will use the MPI library:

module load miniconda3 conda create —n mpi\_numpy mpi mpi4py numpy import time import sys import numpy as np # Value of PI to compare to

```
#Distributed function to calculate pi
```

def Pi(num\_steps):

```
step = 1.0 / num_steps
```

sum = 0

for i in range(rank, num\_steps, num\_procs): # Divide sum among processes

```
x = (i + 0.5) * step
sum = sum + 4.0 / (1.0 + x * x)
mypi = step * sum
```

# Get that partial sums from all the processes, add them up, and give to the root process

```
pi = comm.reduce(mypi, MPI.SUM, root)
return pi
```

#Main function
# Check that the caller gave us the number of steps to use
if len(sys.argv) != 2:
 print("Usage: ", sys.argv[0], " <number of steps>")
 sys.exit(1)

```
num_steps = int(sys.argv[1],10);
```

### **#Broadcast number of steps to use to the other processes comm.bcast(num\_steps, root)**

# Call function to calculate pi
start = time.time() #Start timing
pi = Pi(num\_steps) # Call the function that calculates pi
end = time.time() # End timing

# If we are the root process then print our estimation of pi, # the difference from numpy's value, and how long it took print("Pi = %.20f, (Diff=%.20f) (calculated in %f secs with %d steps)" %(pi, pi-np.pi, end - start, num\_steps))

```
#Distributed function to calculate pi
def Pi(num_steps):
    step = 1.0 / num_steps
    sum = 0
    for i in range(rank, num_steps, num_procs): # Divide sum among processes
        x = (i + 0.5) * step
        sum = sum + 4.0 / (1.0 + x * x)
        mypi = step * sum
```

# Get that partial sums from all the processes, add them up, # and give to the root process

```
pi = comm.reduce(mypi, MPI.SUM, root)
return pi
```

#Main function
<snip>
num\_steps = int(sys.argv[1],10);

**#Broadcast number of steps to use to the other processes comm.bcast(num\_steps, root)** 

# Call function to calculate pi
start = time.time() #Start timing
pi = Pi(num\_steps) # Call the function that calculates pi
end = time.time() # End timing

# If we are the root process then print our estimation of pi, # the difference from numpy's value, and how long it took print("Pi = %.20f, (Diff=%.20f) (calculated in %f secs with %d steps)" %(pi, pi-np.pi, end - start, num\_steps))

```
#!/bin/bash
#SBATCH --partition debug
#SBATCH --nodes 2
#SBATCH --ntasks-per-node 4
#SBATCH --time 00:05:00
#SBATCH --job-name calc_pi_mpi
#SBATCH --mail-user your_username@unm.edu
#SBATCH --mail-type ALL
```

module load miniconda3
source activate mpi\_numpy

cd \$SLURM\_SUBMIT\_DIR srun --mpi=pmi2 python code/calcPiMPI.py 100000000

sbatch slurm/calc\_pi\_mpi.sh

#### srun --mpi=pmi2 python code/calcPiMPI.py 100000000

## srun understands MPI programs!

If you ever used mpirun or mpiexec you had to provide a lot of parameters to describe how many compute nodes you had and what their names are, etc.

But srun is part of SLURM so it already knows all that.

The only thing you have to specify is the communication library to use. In our case "pmi2".

#### Experiment

Compare the time it took for the parallel MPI version of calcPi to run compared to Serial calcPi.

What is your hypothesis about the time difference?

## Parallelism – Embarrassingly Parallel

- Embarrassingly parallel (Cleve Moler) are problems that are really really easy to speed up with mode CPUs.
- If you run 1000 copies of your program on 1000 CPUs then it takes 1/1000th the time.
- Problems fall on a spectrum between inherently serial and embarrassingly parallel.

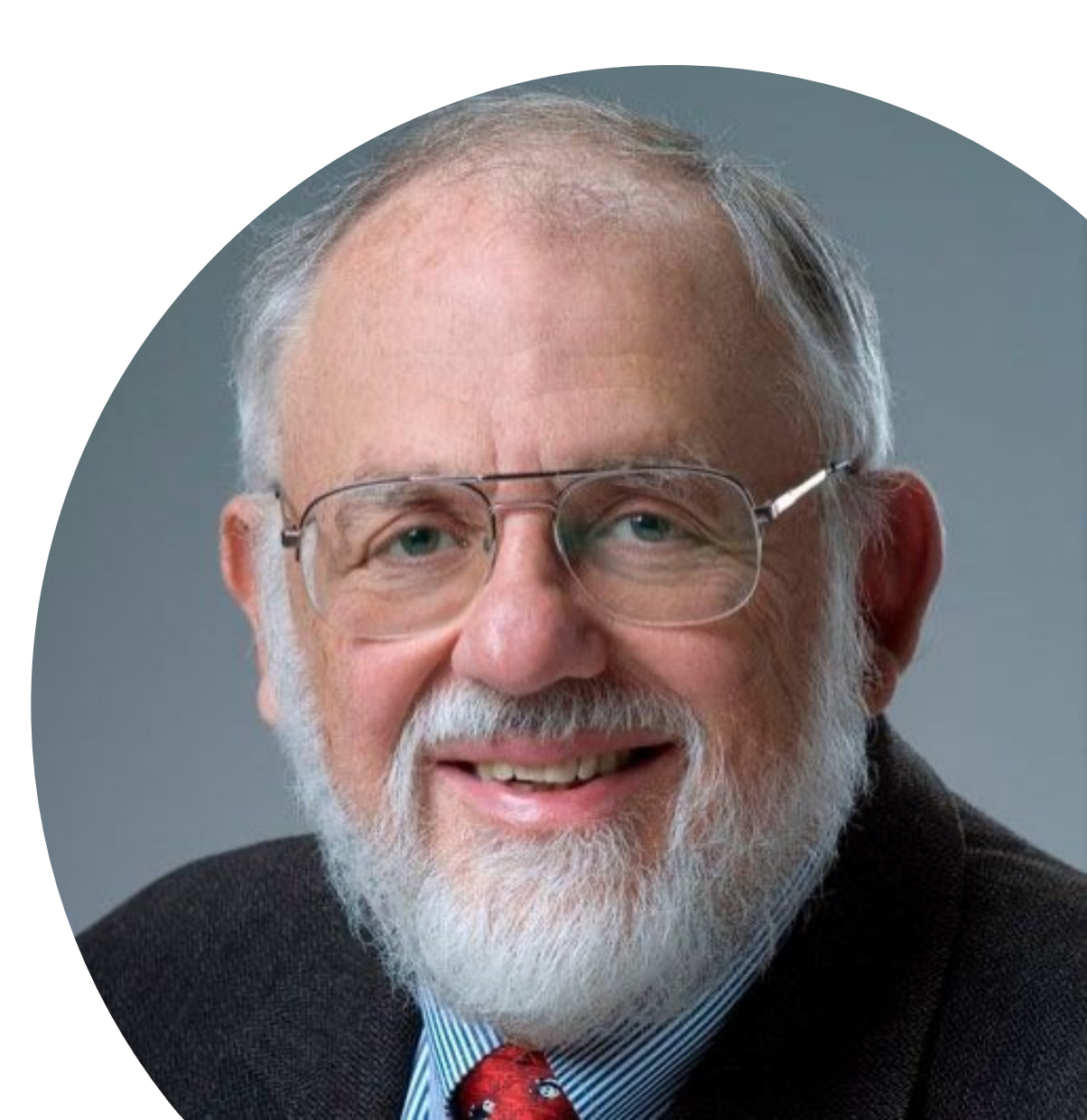

### Useful Slurm Commands

squeue --me --long squeue --me --start scancel jobid scancel --u \$USER sacct seff jobid shows information about jobs you submitted shows when slurm expects your job to start cancels a job cancels all your jobs shows your job history shows how efficiently the hardware was used